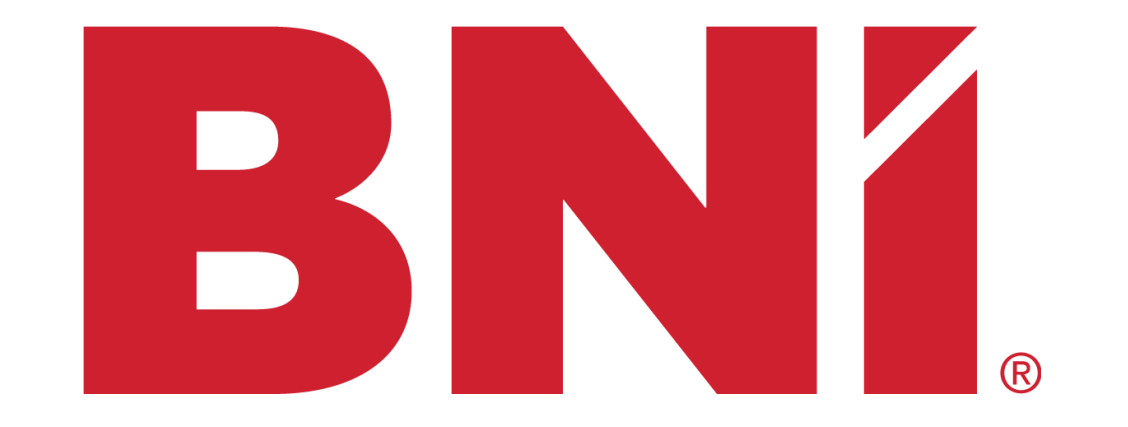

# WEBサイト編集マニュアル (チャプター編)

# CMS(ウェブサイト編集)

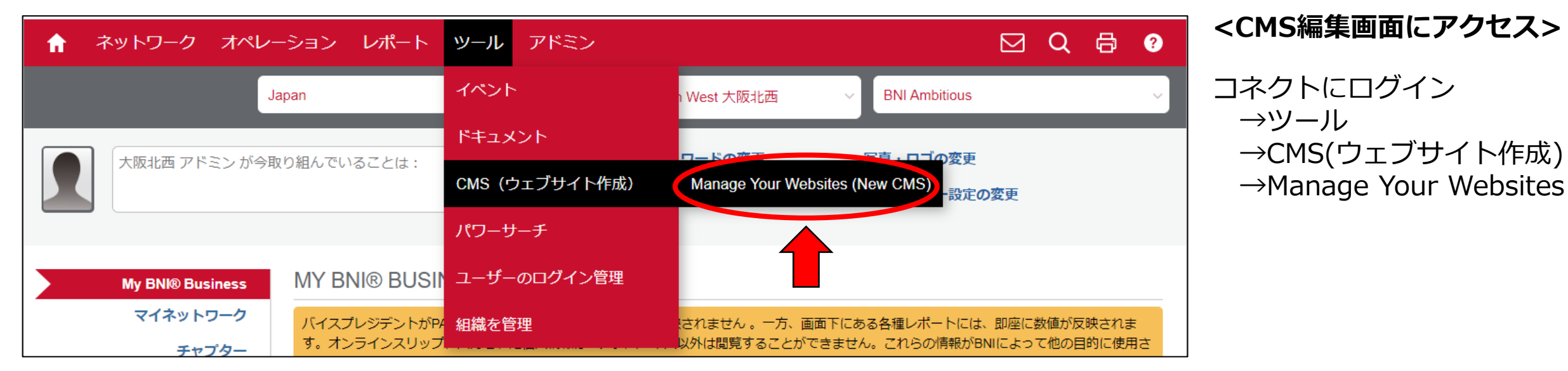

### **BNÍ**, CMS

=

 $\mathbf{G}$ 

| MENU                  | Chapter Website List                                                                                             |                                                                |
|-----------------------|----------------------------------------------------------------------------------------------------|----------------------------------------------------------------|
| 🕅 Region Website List |                                                                                                    | <編集箇                                                           |
| Chapter Website List  | Countries<br>Japan ~<br>Regions<br>BNI Osaka North West 大阪北西 ~<br>10 ~ 件を表示 検索:                                  | <ol> <li>Chapte</li> <li>集する</li> <li>2チャプ<br/>と現在の</li> </ol> |
|                       | Name     I     Domain     I     Chapter     I     Last Modified     I     Last Published     I     Creator     I |                                                                |
|                       | bni-nwo.cor BNI Ambitious 2020年04月30日 05:24 2020年06月30日 05:18 仙崎 善男                                              | ③ウェブ                                                           |

## 所>

● 大阪北西 アドミン

er Website Listを編

゚ターをクリックする 様子が見れる

゙サイトの編集

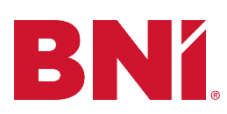

# 各ボタンの意味

| BNÍ. CMS                                 | =              |                          |   |                   |         | 👤 大阪北西 アドミン     |
|------------------------------------------|----------------|--------------------------|---|-------------------|---------|-----------------|
| MENU                                     | BNI            | ni-nwo.com/a ous         |   |                   |         | 5 -             |
| <ul> <li>Chapter Website List</li> </ul> | Pages Settings | Languages Library        |   |                   |         | _               |
|                                          | Language       |                          |   |                   |         |                 |
|                                          | Japanese       |                          | ~ |                   |         |                 |
|                                          |                |                          |   |                   |         | <b>3</b><br>検索: |
|                                          | Page Order     | Title                    |   | Last Modified     | Display | ns              |
|                                          | 0              | オーム                      |   | 2020年04月30日 05:58 | Off Top |                 |
|                                          | 4              | 見学の申し込み                  |   | 2020年04月30日 05:38 |         | ē c (2)         |
|                                          | 4              | Application Registration |   | 2019年10月19日 13:13 |         | • 3             |
|                                          | 20             | チャプターメンバー                |   | 2020年04月30日 05:40 | Off Top | ۲               |
|                                          | 4              | メンバーの詳細                  |   | 2020年04月30日 05:56 |         | ۲               |
|                                          | 4              | メッセージの送信                 |   | 2020年04月30日 05:55 |         | ۲               |
|                                          | 30             | 写真ギャラリー                  |   | 2020年04月30日 05:55 | Off Top | ۲               |
|                                          | 50             | News                     |   | 2018年11月20日 01:25 | Off Top | ۲               |
|                                          | 8件のうち1件から8件3   | までを表示しています               |   |                   |         |                 |

# <使用する項目> チャプターウェブサイト内で使用する画像やPDFを保管する場所 Titleに書かれているページ内を編集したいとき 該当ページで現在までの編集分を確認したいとき 修正した内容を公開するとき 戻るボタン

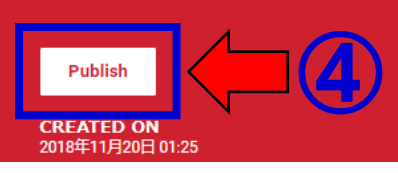

# ①チャプターウェブサイト内で使用する画像やPDFを保管する場所

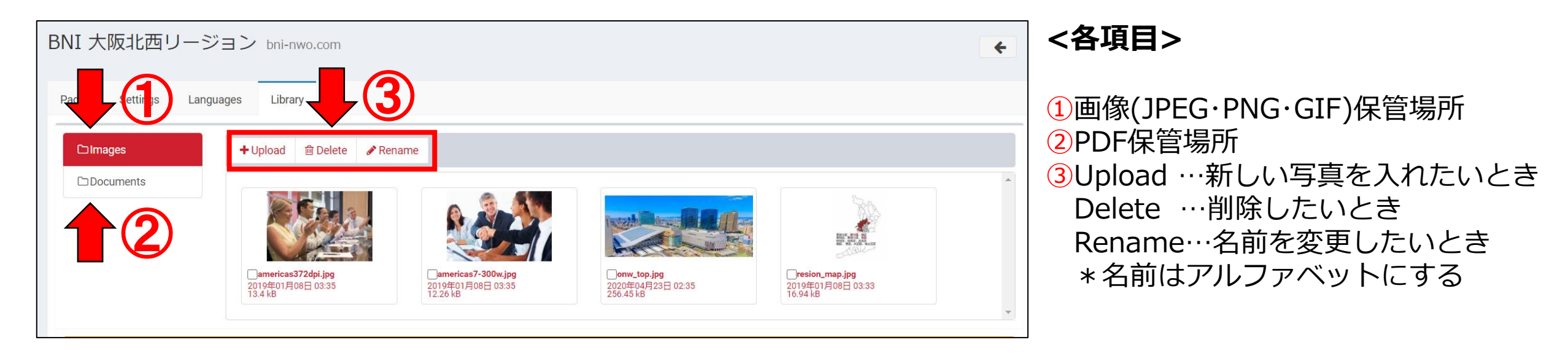

# **2**そのページ内を編集したいとき

| Title   | Last Modified     | Display | Options |
|---------|-------------------|---------|---------|
| ホーム     | 2020年04月30日 05:58 | Off Top | ۲       |
| 見学の申し込み | 2020年04月30日 05:38 |         | ۲       |

2

例えば、ホーム画面を編集したいときは、Titleがホームの右にある②の編集ボタンをクリックします。

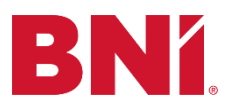

#### リージョンウェブサイト BNI国際本部 メンバーログイン 🗸 Edit

| <b>BNí</b> .                  | WHY BNI I FIND A CHAPTER I NEWS I CONTACT |
|-------------------------------|-------------------------------------------|
|                               |                                           |
| BNI - 世界最大級のビジネス・リファーラ<br>ル組織 | 2                                         |
| Manage Widgets/Content        |                                           |
| Custom WYSIWYG                |                                           |
| Chapter Detail Footer         |                                           |

# <トップページ(Title:ホーム)の編集>

①ホーム画面のタイトル変更 ②ホームのページの編集 ③自動で過去12か月の金額が出るように なっているコードです。 4 Saveを押した後、文や挿入した画像な どに問題がなければ完了(緑色の通知) します。

#### Edit Content

#### Page draft content

Close

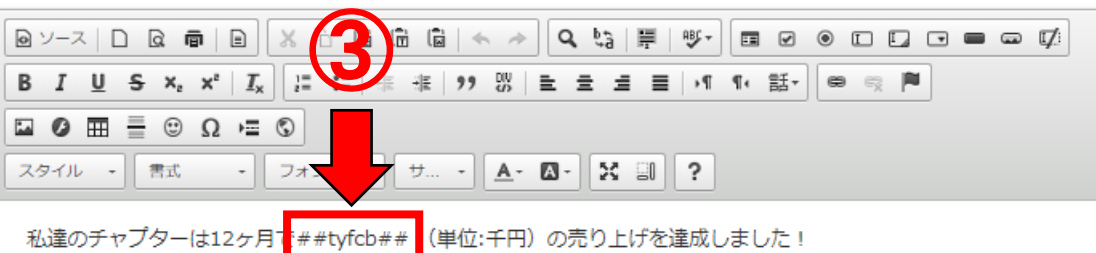

BNIは、メンバーの交流によってお互いのビジネスの向上を図るビジネスグループです。 我々のチャプターは、お互いのビジネスを応援することでより多くの夢を実現できることを知っています。そして、ダイナミックな実 業家が集まる、献身的なグループです。

是非私達のミーティングにご参加下さい!

BNIでは熱意と夢を実現させる意思を持つメンバーが、他の専門分野のメンバーと交流してもらうために、ひとつのチャプターにはひ とつの専門分野に対して一人のみ存在します。我々のチャプターは発足から1年たっておらず、より多くの専門分野での活躍の場があ ります.

あなたのビジネスの発展につながると感じて頂けた場合、BNIに加入することで、競合相手より優位に立つことができます。

Use Common Library Use Site Library ave Chan

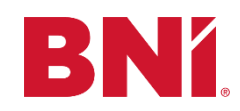

#### Edit Page for: Japanese bni-nwo.com

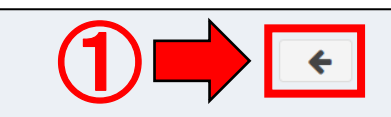

<編集後公開する>

 
 ①画面右上の戻るボ タンを押した後、画 面下部にある
 「Publish」を押すこ とで、編集した内容 が公開されます。

 Publish」(公開) する前に編集した内 容を確認したい場合 は「各ボタンの意 味」のページの3を 押す。

全てのページの編集 において、この 「Publish」を押す 作業をしないと公開 されないので注意す る。

| Page Title                     | Meta Title                              | Meta Keywords                                           | Meta Author              |  |
|--------------------------------|-----------------------------------------|---------------------------------------------------------|--------------------------|--|
| ホーム                            | ホーム                                     | Home, BNI,                                              | BNI                      |  |
| Page Link                      | Page Order                              | Meta Description                                        | Meta Robots              |  |
| index                          | 0                                       | BNI: Largest Referral Organization                      | INDEX,FOLLOW             |  |
| Preview                        |                                         |                                                         | Save                     |  |
| 350 DNA専用ページ                   | 2020年06月22日 02:33 Off Top Side @ 记      |                                                         |                          |  |
| 38件のうち1件から38件までを表示していま         | र वे                                    |                                                         | 2                        |  |
| Site Information               |                                         |                                                         |                          |  |
| LIVE URL<br>http://bni-nwo.com | PREVIEW<br>https://www.<br>o.com/ia/ind | / URL<br>.bniconnectglobal.com/bnicms/v3/preview/bni-nw | blish                    |  |
| PUBLISHED STATUS<br>PUBLISHED  | LAST MO                                 | DIFIED CRE                                              | ATED ON<br>年11月20日 01:25 |  |
| LAST PUBLISHED                 | 2020年06月(                               | 08日 05:58                                               |                          |  |

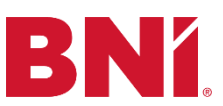

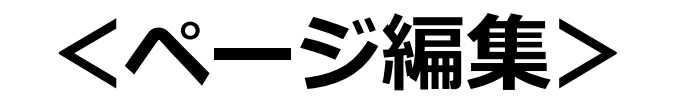

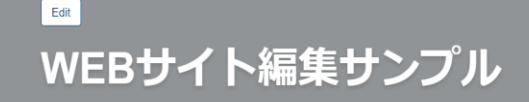

| Manage Widgets/Content | Add Widget 🕶 |
|------------------------|--------------|
| Custom WYSIWYG         |              |
|                        |              |

### **Edit Content**

#### Page draft content

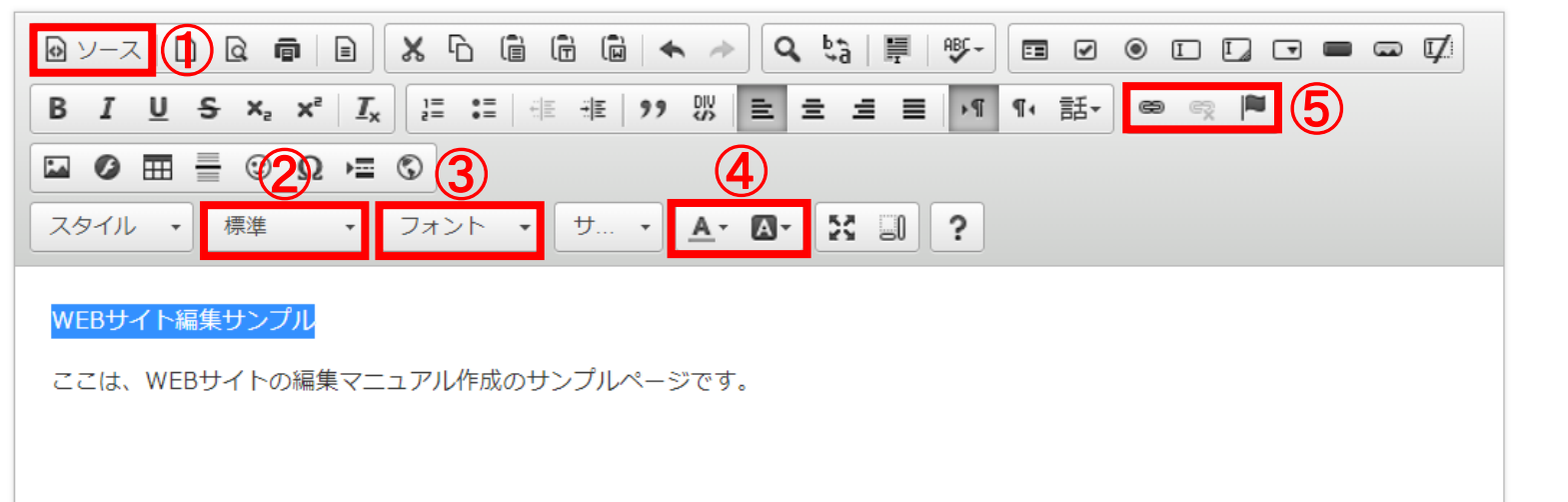

×

# <よく使う編集>

# **1**ソース

HTMLやCSSといったプログラミング言語を知っている方はこちらから編集もできる。

## 2書式

見出しなのか、本文なのか種類を選びます。見出しは大きさの見本が出てくるので範囲指定をして決める。ウェブサイト公開 画面では、見出しには下線デザインがつくので確認する。(次ページ参照)

## ③フォント

基本BNIはメイリオだがないので触らないようにする。

## ④文字色·背景色

範囲指定後ここをクリックすると文字色や背景色が編集できる。

## **⑤リンクの挿入/編集**

文字や画像にリンクをつけたい場合に使用する。

| WEBサイト編集サンプル                        |              |
|-------------------------------------|--------------|
| ここは、WEBサイトの編集マニュアル作成のサンプルページです。     |              |
|                                     |              |
|                                     |              |
|                                     |              |
|                                     |              |
|                                     |              |
|                                     |              |
|                                     |              |
| body p                              | 4            |
| Use Common Library Use Site Library | $\sim$       |
| Close                               | Save Changes |

<完成>

# Save Changes 全ての編集が終わったら保存して編集後 公開するのページ通りに「Publish」を 押すことで、編集した内容が公開される。

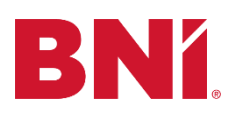

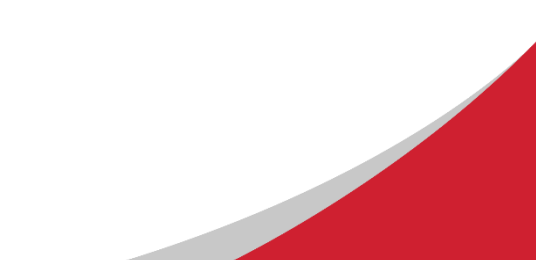